## تنظیمات مرورگر ۱۶ برای اتوماسیون اداری فرزین

ابتدا از گزینه Tools → Tools را انتخاب می کنیم و در سربرگ Security روی دکمه Sites کلیک کرده و Ip را مطابق ترتیب زیر وارد میکنیم:

| rnet Options                                                                                                    |                                                                                                    |                                                                                                    |                                                                                                    |
|----------------------------------------------------------------------------------------------------|----------------------------------------------------------------------------------------------------|----------------------------------------------------------------------------------------------------|----------------------------------------------------------------------------------------------------|
| eneral Security Privacy                                                                                                    | Content Connec                                                                                                    | tions Program                                                                                                    | Advanced                                                                                                    |
| Select a zone to view or ch                                                                                                    | ange security setting                                                                                                    | js.                                                                                                    |                                                                                                    |
| ۵ 🕰                                                                                                    | 1                                                                                                    | $\bigcirc$                                                                                                    |                                                                                                    |
| Internet Local intra                                                                                                    | anet Trusted sites                                                                                                    | Restricted sites                                                                                                    |                                                                                                    |
| Trusted sites                                                                                                    |                                                                                                    | S                                                                                                    | ites                                                                                                    |
| trust not to dama<br>your files.<br>You have website                                                                                                    | s website's that you<br>ige your computer or<br>is in this zone.                                                                                                    |                                                                                                    | $\wedge$                                                                                                    |
| Security level for this zor                                                                                                    | ne 🛄                                                                                                    |                                                                                                    |                                                                                                    |
| Custom                                                                                                    | فاب شود                                                                                                    | این کرینه انت                                                                                                    |                                                                                                    |
| Custom set<br>- To change                                                                                                    | tings.<br>e the settings, click C                                                                                                    | ustom level.                                                                                                    |                                                                                                    |
| - To use th                                                                                                    | e recommended setti                                                                                                    | ngs, click Defau                                                                                                    | iltieven                                                                                                    |
| Enable Protected N                                                                                                    | د<br>Mode (requires restar                                                                                                    | ڻ دکمه زده شو.<br>rting Internet E                                                                                                    | سپس ایر<br>xplorer)                                                                                                    |
|                                                                                                    | Custom level.                                                                                                    | Defau                                                                                                    | ilt level                                                                                                    |
|                                                                                                    | Reset a                                                                                                    | l zones <mark>to de</mark> fa                                                                                                    | ult level                                                                                                    |
|                                                                                                    | 8 <del>.</del>                                                                                                    |                                                                                                    |                                                                                                    |
|                                                                                                    |                                                                                                    |                                                                                                    | -                                                                                                    |
|                                                                                                    | OK                                                                                                    | Campan                                                                                                    | A second to be                                                                                                    |
|                                                                                                    |                                                                                                    | Cancel                                                                                                    | Apply                                                                                                    |
|                                                                                                    |                                                                                                    | Cancel                                                                                                    | Appry                                                                                                    |
| rnet Options                                                                                                    |                                                                                                    | Cancel                                                                                                    | Apply                                                                                                    |
| rnet Options<br>usted sites                                                                                                    |                                                                                                    | Cancer                                                                                                    | Appry                                                                                                    |
| rnet Options<br>usted sites<br>You can add and r<br>this zone will use t                                                                                                    | emove websites from the zone's security si                                                                                                    | n this zone. All                                                                                                    | 2<br>websites in                                                                                                    |
| rnet Options<br>usted sites<br>You can add and r<br>this zone will use t                                                                                                    | emove websites from<br>he zone's security so<br>ک پایین زده شود                                                                                                    | n this zone. All<br>ettings.<br>از پرداشتن تی                                                                                                    | مېلې کې کې کې کې کې کې کې کې کې کې کې کې کې                                                                                                    |
| rnet Options<br>usted sites<br>You can add and r<br>this zone will use t<br>Add this website to the zor                                                                                          | emove websites from<br>he zone's security sr<br>ک پایین زده شود<br>ne:                                                                                                    | n this zone. All<br>ettings.<br>از پرداشتن تیا                                                                                                    | هوان<br>هوان<br>محمد زير پس                                                                                                    |
| rnet Options<br>usted sites<br>You can add and r<br>this zone will use t<br>Add this website to the zor<br>http://178.252.152.137                                                                | emove websites fror<br>he zone's security s<br>ک پایین زده شود<br>ne:                                                                                                    | n this zone. All<br>ettings.<br>از برداشتن تی                                                                                                    | کمه زیر پس<br>Add                                                                                                    |
| rnet Options<br>usted sites<br>You can add and r<br>this zone will use t<br>Add this website to the zor<br>http://178.252.152.137<br>Websites:                                                   | emove websites from<br>he zone's security so<br>ک پایین زده شود<br>he:                                                                                                    | n this zone. All<br>ettings.<br>از پرداشتن تیه<br>پرداشتن ته                                                                                                    | معلم المراجع المراجع المراجع المراجع المراجع المراجع المراجع المراجع المراجع المراجع المراجع المراجع المراجع ال<br>Add المراجع المراجع المراجع المراجع المراجع المراجع المراجع المراجع المراجع المراجع المراجع المراجع المراجع الم                                                                                                    |
| rnet Options<br>usted sites<br>You can add and r<br>this zone will use t<br>Add this website to the zor<br>http://178.252.152.137<br>Websites:<br>عیک برداشته شود                                | emove websites fror<br>he zone's security s<br>ک پایین زده شود<br>ne:                                                                                                    | n this zone. All<br>ettings.<br>از برداشتن تیه<br>F                                                                                                    | میل کی کی کر پس<br>Add کو کی کر پس                                                                                                    |
| rnet Options<br>usted sites<br>Vou can add and r<br>this zone will use t<br>Add this website to the zor<br>http://176.252.152.137<br>Websites:<br>تیک برداشته شرد                                | emove websites from<br>the zone's security so<br>ک پایین زده شود<br>ne:                                                                                                    | n this zone. All<br>ettings.<br>از برداشتن تیه<br>F                                                                                                    | مجامع بر محمد المحمد المحمد لمحمد المحمد المحمد المحمد المحمد المحمد المحمد المحمد المحمد المحمد لمحم<br>محمد المحمد المحمد المحمد المحمد المحمد المحمد المحمد محمد محمد المحمد المحمد المحمد المحمد المحمد المحمد المحمد المحمد المحمد المحمد المحمد المحمد المحمد المحمد المحمد المحمد المحمد المحمد المح<br>محمد المحمد المحمد المحمد المحمد المحمد المحمد المحمد المحمد المحمد المحمد المحمد المحمد المحمد المحمد المحمد محمد محمد محمد محمد محمد محمد محمد                                                                                                    |
| rnet Options<br>usted sites<br>You can add and r<br>this zone will use t<br>Add this website to the zor<br>http://178.252.152.137<br>Websites:<br>تیک برداشته شود<br>Require server verificat    | emove websites fror<br>he zone's security so<br>ک پایین زده شود<br>ne:                                                                                                    | n this zone. All<br>ettings.<br>از پرداشتن تیا<br>درداشتن تیا<br>درداشتن تیا<br>درداشتن تیا<br>درداشتن تیا<br>درداشتن تیا<br>درداشتن تیا<br>درداشتا تیا<br>درداشتا درداشتا تیا<br>درداشتا تیا<br>درداشتا تیا<br>درداشتا تیا<br>درداشتا درداشتا تیا<br>درداشتا تیا<br>درداشتا تیا<br>درداشتا تیا<br>درداشتا تیا<br>درداشتا در درداشتا تیا<br>درداشتا در درداشتا تیا<br>درداشتا در درداشتا تیا<br>درداشتا در درداشتا در درداشا داشتا درداشتا در درداشتا در درداشتا درداشا درداشتا درداشتا درداشتا درداشتا درداشتا درداشتا درداشتا درداشتا درداشتا درداشتا درداشتا در درداشتا درداشتا درداشت درداشتا درداشتا درداشا درداشتا درداشا درد                                 | میل کی کی کر پس<br>Add<br>Remove                                                                                                    |
| rnet Options<br>usted sites<br>Vou can add and r<br>this zone will use t<br>Add this website to the zor<br>http://178.252.152.137<br>Websites:<br>میک برداشته شود<br>Require server verificat    | emove websites from<br>the zone's security so<br>ک پایین زده شود<br>ne:                                                                                                    | n this zone. All<br>ettings.<br>از پرداشتن تیا<br>هم از پرداشتن تیا<br>دو از پرداشتن تیا<br>دو از پرداشتن تیا<br>دو از پرداشتن تیا                                                                                                    | معامل المراجع المراجع المراجع المراجع المراجع المراجع المراجع المراجع المراجع المراجع المراجع المراجع المراجع ا<br>مراجع المراجع المراجع المراجع المراجع المراجع المراجع المراجع المراجع المراجع المراجع المراجع المراجع المراجع ال<br>مراجع المراجع المراجع المراجع المراجع المراجع المراجع المراجع المراجع المراجع المراجع المراجع المراجع المراجع ا                                                                                                    |
| rnet Options<br>usted sites<br>Vou can add and r<br>this zone will use t<br>Add this website to the zor<br>http://178.252.152.137<br>Websites:<br>تیک برداشته شود<br>Require server verificat    | emove websites from<br>the zone's security so<br>ک پایین زده شود<br>te:                                                                                                    | n this zone. All<br>ettings.<br>از پرداشتن تیا<br>دو اشتن تیا<br>دو اشتن تیا<br>دو اشتن تیا<br>دو اشتار تیا<br>دو اشتار تیا<br>دو اشتار تیا<br>دو اشتار تیار<br>دو اشتار تیار<br>دو اشتار دو اشتار<br>دو اشتار دو اشتار<br>دو اشتار دو اشتار<br>دو اشتار دو اشتار<br>دو اشتار<br>دار<br>دو اشتار<br>دو اشتار<br>دو اشتار<br>دو اشتار<br>دو اشتار<br>دو اشتار<br>دو اشتار<br>دو اشتار<br>دو اشتار<br>دو اشتار<br>دو اشتار<br>دو می مار<br>مار<br>دو مار<br>دو مار<br>مار<br>دو مار<br>دار<br>مار<br>دار<br>مار<br>مار<br>دار<br>مار<br>مار<br>دار<br>مار<br>مار<br>مار<br>مار<br>مار<br>مار<br>مار<br>مار<br>مار<br>م                                                     | کیه زیر پس<br>Add<br>Add<br>Remove                                                                                                    |
| rnet Options<br>usted sites<br>You can add and r<br>this zone will use t<br>Add this website to the zor<br>http://178.252.152.137<br>Websites:<br>عنه برداشته شرد<br>Require server verificat    | emove websites fror<br>he zone's security s<br>ک پایین زده شود<br>ne:<br>ion (https:) for all sit                                                                                  | n this zone. All<br>ettings.<br>از پرداشتن تیا<br>دو اشتن تیا<br>از پرداشتن تیا<br>دو اشتار تیا<br>دو اشتار تیار<br>دو اشتار تیار<br>دو اشتار<br>دو اشتار تیار<br>دو اشتار تیار<br>دو اشتار تیار<br>دو اشتار<br>دو اشتار تیار<br>دو اشتار تیار<br>دو اشتار<br>دو اشتار<br>دار<br>دو اشتار<br>دو اشتار<br>دار<br>دو اشتار<br>دو اشتار<br>دو اشتار<br>دو اشتار<br>دو اشتار<br>دو اشتار<br>دو اشتار<br>دو اشتار<br>دو اشتار<br>دو اشتار<br>مار<br>دو اشتار<br>دو اشتار<br>دو اشتار<br>در می اشتار<br>مار<br>دو مار<br>مار<br>دو مار<br>دار<br>مار<br>دار<br>دو مار<br>دار<br>دو مار<br>مار<br>دار<br>دو مار<br>مار<br>مار<br>مار<br>مار<br>مار<br>مار<br>مار<br>مار<br>مار | کمه زیر پس<br>سebsites in<br>کمه زیر پس<br>Add<br>Remove                                                                                                    |
| rnet Options<br>usted sites<br>Vou can add and r<br>this zone will use t<br>Add this website to the zor<br>http://178.252.152.137<br>Websites:<br>یک برداشته شود<br>Require server verificat     | emove websites from<br>the zone's security so<br>ک پایین زده شود<br>ne:<br>ion (https:) for all sit<br>foote (requires resta<br>Custom level                                       | tes in this zone التي تي التي التعامير التعامير الت<br>التعامير التعامير التعامير التعامير التعامير التعامير التعامير التعامير التعامير التعامير التعامير التعامير الت<br>التعامير التعامير التعامير التعامير التعامير التعامير التعامير التعامير التعامير التعامير التعامير التعامير الت                                                                                                    | کیه زیر پس<br>websites in<br>کمه زیر پس<br>Add<br>Remove                                                                                                    |
| rnet Options<br>usted sites<br>You can add and r<br>this zone will use t<br>Add this website to the zor<br>http://178.252.152.137<br>Websites:<br>يک برداشته شوه<br>Require server verificat     | emove websites fro<br>he zone's security su<br>ک پایین زده شود<br>ne:<br>ion (https:) for all sit<br>ion (https:) for all sit<br>dode (requires resta<br>Custom level<br>Reset a   | tes in this zone. All المعالية عامي المعالية المعالية المعالية المعالية المعالية المعالية المعالية المعالية الم<br>المعالية المعالية المعالية المعالية المعالية المعالية المعالية المعالية المعالية المعالية المعالية المعالية الم<br>المعالية المعالية المعالية المعالية المعالية المعالية المعالية المعالية المعالية المعالية المعالية المعالية الم<br>المعالية المعالية المعالية المعالية المعالية المعالية المعالية المعالية المعالية المعالية المعالية المعالية الم                                                                                                    | کمه زیر پس<br>websites in<br>کمه زیر پس<br>Add<br>Remove<br>Close<br>Close<br>xplorer)<br>ult level<br>ult level                                                                                                    |
| rnet Options<br>usted sites<br>You can add and r<br>this zone will use t<br>Add this website to the zor<br>http://178.252.152.137<br>Websites:<br>عیک برداشته شرد<br>Require server verificat    | emove websites from<br>the zone's security so<br>ک پایین زده شود<br>ne:<br>ion (https:) for all sit<br>ion (https:) for all sit<br>dode (requires resta<br>Custom level<br>Reset a | tes in this zone Eing Internet E Eing Internet E                                                                                                    | د معامل معامل معامل معامل معامل معامل معامل معامل معامل معامل معامل معامل معامل معامل معامل معامل معامل معامل م<br>Add Close Close Cl |
| rnet Options<br>isted sites<br>Vou can add and r<br>this zone will use t<br>Add this website to the zor<br>http://178.252.152.137<br>Websites:<br>Require server verificat<br>Enable Protected N | emove websites fro<br>he zone's security so<br>ک پایین زده شود<br>ne:<br>ion (https:) for all sii<br>foode (requires resta<br>Custom level<br>Reset a                              | tes in this zone التي يردائين تي<br>التي يردائين تي<br>التي يردائين تي                                                                                                    | مهابین<br>هر المعادی<br>معند (میر پس<br>مطط<br>Add<br>Remove<br>Close<br>Close<br>cuplorer)<br>ult level<br>ult level                                                                                                    |

| eneral           | Y Privacy Content                                                                                     | Connections                                                                          | Programs                                                           | Advan                     |
|------------------|----------------------------------------------------------------------------------------------------|--------------------------------------------------------------------------------------|--------------------------------------------------------------------|---------------------------|
| Select a zone to | view or change secur                                                                                  | ity settings                                                                         |                                                                    |                           |
|                  |                                                                                                    |                                                                                      | 0                                                                  |                           |
|                  |                                                                                                    |                                                                                      | S I                                                                |                           |
| Internet         | Local Intranet Trust                                                                                  | ted sites Re                                                                         | stricted                                                           |                           |
| Trust            | ed sites                                                                                              |                                                                                      | Cit                                                                |                           |
| This zo          | one contains websites                                                                                 | that you                                                                             | SIG                                                                | es                        |
| your fi          | iles.                                                                                                 | inputer of                                                                           |                                                                    |                           |
| You ha           | ave websites in this zor                                                                              | ne.                                                                                  |                                                                    |                           |
| Security level   | for this zone                                                                                         |                                                                                      |                                                                    |                           |
|                  |                                                                                                    |                                                                                      |                                                                    |                           |
| Cu               | stom                                                                                                  |                                                                                      |                                                                    |                           |
| Cu               | <b>istom</b><br>Custom settings.                                                                      |                                                                                      |                                                                    |                           |
| Cu               | <b>istom</b><br>Custom settings.<br>- To change the settin<br>- To use the recommer                   | g, and Custon<br>ed sittings, d                                                      | ı level.<br>lick Default                                           | level.                    |
| Cu               | <b>istom</b><br>Custom settings.<br>- To change the settin<br>- To use the recommer                   | g, and Custon<br>ded settings, d                                                     | n level.<br>dick D <mark>e</mark> fault                            | level.                    |
| Cu               | Istom<br>Custom settings.<br>- To change the settin<br>- To use the recommer<br>Protected Mode (requi | os, cuec Custon<br>h ed s:ttings, c<br>re verstarting I                              | n level.<br>lick Default<br>nternet Exp                            | level.                    |
| Cu<br>Enable     | Istom<br>Custom settings.<br>- To change the settin<br>- To use the recommer<br>Protected Mode (requi | gr, click Custon<br>in ed settings, o<br>respestarting I<br>tom level                | n level.<br>Jick Default<br>nternet Exp<br>Default                 | level.<br>Norer)          |
| Cu               | Istom<br>Custom settings.<br>- To change the settin<br>- To use the recommer<br>Protected Mode (requi | en, click Custon<br>h ed sittings, c<br>reagestarting I<br>tom level                 | n level.<br>dick Default<br>nternet Exp<br>Default                 | level.<br>lorer)<br>level |
| Cu               | Istom<br>Custom settings.<br>- To change the settin<br>- To use the recommer<br>Protected Mode (requi | en, une Custon<br>n ed settings, d<br>recuestarting I<br>tom level<br>Reset all zone | n level.<br>lick Default<br>nternet Exp<br>Default<br>s to default | level.<br>lorer)<br>level |
| Cu               | Istom<br>Custom settings.<br>- To change the settin<br>- To use the recommer<br>Protected Mode (requi | g, une Custon<br>h ed settings, d<br>respectarting I<br>tom level<br>Reset all zone  | n level.<br>dick Default<br>nternet Exp<br>Default<br>s to default | level.<br>lorer)<br>level |

گزینه های زیر را به Enable تغییر می دهیم:

- Download signed ActiveX Controls
   Download unsigned ActiveX Controls
- Initialize and script ActiveX controls not marked as safe for scripting
- Access data sources across domains

| Settings                               |                                                                                                    |                  |               |
|----------------------------------------|----------------------------------------------------------------------------------------------------|------------------|---------------|
| 0                                      | ) Enable                                                                                                    |                  |               |
| 💓 D                                    | ownload signed ActiveX controls                                                                                                    |                  |               |
| 0                                      | ) Disable                                                                                                    |                  |               |
|                                        | Enable                                                                                                    |                  |               |
| 0                                      | Prompt                                                                                                    |                  |               |
|                                        | ownload unsigned ActiveX control                                                                                                    | S                |               |
| 0                                      | Disable                                                                                                    |                  |               |
|                                        | Enable                                                                                                    |                  |               |
|                                        | Prompt                                                                                                    | pot marked as a  | to for a      |
|                                        | Disable                                                                                                    | not markeu as s  | are for se    |
|                                        | Enable                                                                                                    | -                |               |
|                                        |                                                                                                    |                  |               |
| 0                                      | Promot                                                                                                    |                  |               |
|                                        | Prompt<br>Prompt Prompt of the second second second second second second second second second second second second second                                                                                                    | e ActiveX withou | prompt        |
|                                        | <ul> <li>Prompt</li> <li>Inly allow approved domains to us</li> <li>Disable</li> </ul>                                                                                                    | e ActiveX withou | t prompt      |
|                                        | ) Prompt<br>Inly allow approved domains to us<br>) Disable<br>Enable                                                                                                    | e ActiveX withou | t prompt      |
|                                        | ) Prompt<br>Inly allow approved domains to us<br>) Disable<br>Enable<br>III                                                                                                    | e ActiveX withou | t prompt<br>+ |
| *Takes eff                             | Prompt Inly allow approved domains to us Disable Instale Instale Inst | e ActiveX withou | t prompt      |
| *Takes eff                             | Prompt Inly allow approved domains to us Disable Enable III Ect after you restart Internet Exp m settings                                                                                                    | e ActiveX withou | t prompt      |
| *Takes eff                             | Prompt Inly allow approved domains to us Disable Enable III Ect after you restart Internet Exp m settings                                                                                                    | e ActiveX withou | t prompt      |
| *Takes eff<br>Reset custo<br>Reset to: | Prompt Prompt Prompt Prompt Disable Prompt III Prompt III Prompt  | e ActiveX withou | t prompt      |
| *Takes eff<br>Reset custo<br>Reset to: | Prompt Inly allow approved domains to use Disable Enable III Ect after you restart Internet Exp m settings Medium (default)                                                                                                    | e ActiveX withou | t prompt      |
| *Takes eff<br>Reset custo<br>Reset to: | Prompt Inly allow approved domains to us Disable Enable III Ect after you restart Internet Exp m settings Medium (default)                                                                                                    | e ActiveX withou | t prompt      |
| *Takes eff<br>Reset custo<br>Reset to: | Prompt Inly allow approved domains to us Disable Enable III Ect after you restart Internet Exp m settings Medium (default)                                                                                                    | e ActiveX withou | Reset         |

|                                      | igs - musted sites zone                                                                                                    | Consequences of                 | 6                      |
|--------------------------------------|----------------------------------------------------------------------------------------------------|---------------------------------|------------------------|
| Settings                             |                                                                                                    |                                 |                        |
| Misc                                 | ellaneous                                                                                                    |                                 |                        |
|                                      | Access data sources across domains                                                                                                    |                                 |                        |
|                                      | 🗇 Disable                                                                                                    |                                 |                        |
|                                      | Enable                                                                                                    |                                 |                        |
|                                      | Prompt                                                                                                    |                                 |                        |
|                                      | Allow META REFRESH                                                                                                    |                                 |                        |
|                                      | Disable                                                                                                    |                                 |                        |
|                                      | Enable                                                                                                    |                                 |                        |
|                                      | Allow scripting of Microsoft web browser                                                                                                    | control                         |                        |
|                                      |                                                                                                    |                                 |                        |
|                                      | Disable                                                                                                    |                                 |                        |
| -                                    | <ul> <li>Disable</li> <li>Enable</li> </ul>                                                                                                    |                                 |                        |
| D                                    | <ul> <li>Disable</li> <li>Enable</li> <li>Allow script-initiated windows without siz</li> <li>Disable</li> </ul>                                                                                                    | e or position                   | constra                |
|                                      | <ul> <li>Disable</li> <li>Enable</li> <li>Allow script-initiated windows without siz</li> <li>Disable</li> <li>Enable</li> </ul>                                                                                                    | e or position                   | constra                |
|                                      | <ul> <li>Disable</li> <li>Enable</li> <li>Allow script-initiated windows without siz</li> <li>Disable</li> <li>Enable</li> <li>Allow webpages to use restricted protocom</li> </ul>                                                                                                    | e or position                   | constra<br>conten      |
|                                      | Disable     Enable     Inable     Inable     Disable     Disable     Disable     Inable     Inable     Nicable     Disable     Disable                                                                                                    | e or position<br>ols for active | constra                |
|                                      | Disable     Enable     Inable     Disable     Disable     Disable     Enable     Rable     Inable     Inable     Inable     Inicable     Inicable     III                                                                                                    | e or position                   | constra<br>conten      |
| *Takes ef                            | Disable     Enable     Malow script-initiated windows without siz     Disable     Enable     More structure for the structure of the structure of the stru | e or position                   | constra<br>conten      |
| *Takes ef                            | Disable     Enable     Milow script-initiated windows without siz     Disable     Enable     Rable     Milow webpages to use restricted protoc     Disable     III fect after you restart Internet Explorer     om settings                                                                                                    | e or position                   | constra                |
| *Takes ef                            | Disable     Enable     Mole and the second second sec | e or position                   | constra<br>conten      |
| *Takes ef<br>Reset cust<br>Reset to: | Disable     Enable     Milow script-initiated windows without siz     Disable     Enable     Milow webpages to use restricted protoc     Disable     III fect after you restart Internet Explorer     msettings     Medium (default)                                                                                                    | e or position                   | constra<br>conten      |
| *Takes ef<br>Reset cust<br>Reset to: | Disable     Enable     Milow script-initiated windows without siz     Disable     Enable     Milow webpages to use restricted protoc     Disable     III fect after you restart Internet Explorer om settings     Medium (default)                                                                                                    | e or position                   | constra<br>conten<br>• |
| *Takes ef<br>Reset cust<br>Reset to: | Disable     Enable     Malow script-initiated windows without siz     Disable     Enable     Enable     Malow webpages to use restricted protoc     Disable     III fect after you restart Internet Explorer om settings     Medium (default)                                                                                                    | e or position                   | constra<br>conten      |

در اینترنت اکسپلورر ورژن ۸، گزینه زیر را هم فعال میکنیم:

Automatic Prompting for file downloads

| Settings                            |                                                                                                    |                                                  |
|-------------------------------------|----------------------------------------------------------------------------------------------------|--------------------------------------------------|
| Mise                                | cellaneous                                                                                                    |                                                  |
|                                     | Access data sources across domains                                                                                                    |                                                  |
| 202 40                              | O Disable                                                                                                    |                                                  |
|                                     | Enable                                                                                                    |                                                  |
| 1.000                               | Prompt                                                                                                    | _                                                |
|                                     | Allow META REFRESH                                                                                                    |                                                  |
| 1.00                                | Disable                                                                                                    |                                                  |
| 1                                   | Enable                                                                                                    |                                                  |
|                                     | Allow scripting of Microsoft web browse                                                                                                    | r control                                        |
|                                     | Disable                                                                                                    |                                                  |
|                                     |                                                                                                    |                                                  |
| -                                   | C Enable                                                                                                    |                                                  |
|                                     | Enable     Allow script-initiated windows without si     Disable                                                                                                    | ze or position constra                           |
|                                     | Enable     Allow script-initiated windows without si     Disable     Enable                                                                                                    | ze or position constra                           |
| D                                   | Enable     Allow script-initiated windows without si     Disable     Enable     Allow webpages to use restricted proto                                                                                                    | ze or position constra                           |
|                                     | Linable     Linable     Disable     Enable     Linable     Linable     Linable     Linable     Linable     Disable     Disable     Disable     Disable     Disable     Disable     Disable                                   | ze or position constra<br>cols for active conten |
|                                     | Enable     Allow script-initiated windows without si     Disable     Enable     Allow webpages to use restricted protoc     Disable                                                                                          | ze or position constra                           |
| Takes e                             | Linable     Allow script-initiated windows without si     Disable     Enable     Allow webpages to use restricted protoc     Disable     III     ffect after you restart Internet Explorer                                   | ze or position constra<br>cols for active conten |
| *Takes e                            | Enable     Allow script-initiated windows without si     Disable     Enable     Allow webpages to use restricted protoc     Disable     III     ffect after you restart Internet Explorer     top settinge                   | ze or position constra<br>cols for active conten |
| *Takes e                            | Enable     Allow script-initiated windows without si     Disable     Enable     Allow webpages to use restricted proto     Disable     III     ffect after you restart Internet Explorer tom settings                        | ze or position constra                           |
| *Takes e<br>Reset cust<br>Reset to: | Enable     Allow script-initiated windows without si     Disable     Enable     Allow webpages to use restricted proto     Disable     III     Iffect after you restart Internet Explorer tom settings     Medium (default)  | ze or position constra<br>cols for active conten |
| *Takes e<br>Reset cust<br>Reset to: | Leable     Allow script-initiated windows without si     Disable     Enable     Allow webpages to use restricted proto-     Disable     III     Iffect after you restart Internet Explorer tom settings     Medium (default) | ze or position constra<br>cols for active conten |

همچنین گزینه های زیر را هم به Disable تغییر می دهیم:

- Use Pop-up Blocker - Use Smart Screen

| ettings   |                                        |                     |       |
|-----------|----------------------------------------|---------------------|-------|
| C         | ) Prompt                               |                     |       |
|           | se Pop-up Blocker                      |                     |       |
|           | ) Disable                              |                     |       |
| 0         | ) Enable                               |                     |       |
| ) U       | se SmartScreen Filter                  |                     |       |
| 0         | Disable                                |                     |       |
| C         | ) Enable                               |                     |       |
| U         | serdata persistence                    |                     |       |
| C         | Disable                                |                     |       |
| 0         | Enable                                 |                     |       |
| V         | /ebsites in less privileged web conten | t zone can navigate | in    |
| 0         | Disable                                |                     |       |
| (         | Enable                                 |                     | _ 100 |
| 0         | Prompt                                 |                     |       |
| Script    | ing                                    |                     | -     |
| (=P) A    | ctive scripting                        | _                   | 1000  |
| ·         |                                        |                     | 63    |
| Takes eff | ect after you restart Internet Explore | er                  |       |
| ant musta | n aattinga                             |                     |       |
| set custo | in seconds                             |                     |       |
| eset to:  | Medium (default)                       |                     |       |
|           |                                        |                     |       |
|           |                                        |                     |       |
|           |                                        |                     |       |

برای دبیرخانه سازمان (سیستم متصل به اسکنر) به جز تنظیمات بالا، لازم است در سربرگ Advanced گزینه زیر از حالت انتخاب خارج شود:

Enable memory protection to help mitigate online attacks

| Internet C       | ptions                                                                                                    |                                                                                                    |                                                                                                    |                                                                                                    |                                                                                                    | ? 🛛                                |
|------------------|----------------------------------------------------------------------------------------------------|----------------------------------------------------------------------------------------------------|----------------------------------------------------------------------------------------------------|----------------------------------------------------------------------------------------------------|----------------------------------------------------------------------------------------------------|------------------------------------|
| General          | Security                                                                                                    | Privacy                                                                                                    | Content                                                                                                    | Connections                                                                                                    | Programs                                                                                           | Advanced                           |
| Setting          | s                                                                                                    |                                                                                                    |                                                                                                    |                                                                                                    |                                                                                                    |                                    |
|                  | Security<br>Allow<br>Allow<br>Allow<br>Check<br>Check | active con<br>active con<br>software t<br>for publis<br>for serve<br>for signal<br>t save end<br>"Tempora<br>e DOM Sto<br>E Integrat<br>e memory<br>e mative XI<br>e SmartSci | itent from (<br>itent to run<br>to run or in<br>her's certifi<br>tures on do<br>rrypted pay<br>ry Internet<br>rage<br>ed Window<br>protection<br>MLHTTP suj<br>reen Filter<br>III | CDs to run on<br>in files on My<br>stall even if th<br>icate revocation*<br>erevocation*<br>wnloaded pro<br>yes to disk<br>. Files folder w<br>s Authenticat<br>to help mitiga<br>oport | My Computer<br>' Computer<br>te signature<br>on<br>grams<br>ihen browser<br>ion*<br>te online atta | r*<br>is inv;<br>· is clc<br>acks* |
| *Ta              | kes effect a                                                                                                    | after you                                                                                                    | restart Inte                                                                                                    | ernet Explorer                                                                                                    |                                                                                                    |                                    |
|                  |                                                                                                    |                                                                                                    |                                                                                                    | Restor                                                                                                    | e advanced s                                                                                       | settings                           |
| Reset I          | Internet Ex                                                                                                    | plorer set                                                                                                    | tings —                                                                                                    |                                                                                                    |                                                                                                    |                                    |
| Rese             | ets Internei<br>lition.                                                                                                    | t Explorer'                                                                                                    | s settings I                                                                                                    | o their defaul                                                                                                    | t Res                                                                                              | et                                 |
| You<br>داشته شود | should only<br>نیک پالا پن                                                                                                    | use this i<br>نام میدهد i                                                                                                    | f your brov<br>نامه را انج                                                                                                    | vser is in an u<br>سکن و ثبت i                                                                                                    | nusable state<br>تمی که کار ا                                                                      | ے۔<br>نظ پرای سیس                  |
|                  |                                                                                                    |                                                                                                    | Ok                                                                                                    | :                                                                                                    | Cancel                                                                                             | Apply                              |

برای IE 10 و11 از منوی Tools آدرس اتوماسیون را در قسمت Compatibilty View Settings اضافه میکنیم:

| ile Edit | View | Favorites | Tools Help                                                                                                    |                                |                                                                         |
|----------|------|-----------|----------------------------------------------------------------------------------------------------|--------------------------------|-------------------------------------------------------------------------|
|          |      |           | Delete browsing history<br>InPrivate Browsing<br>Tracking Protection<br>ActiveX Filtering<br>Diagnose connection problems<br>Reopen last browsing session<br>Add site to Start menu | Ctrl+Shift+Del<br>Ctrl+Shift+P |                                                                         |
|          |      |           | View downloads<br>Pop-up Blocker<br>SmartScreen Filter<br>Manage add-ons<br>Compatibility View                                                                                      | Ctrl+J<br>►                    | سازمان نظام مهندسمی کشاورزی و منابع طبیعی کش<br>سنرمان الکترونیکی فرزید |
|          | I    | ⇒         | Compatibility View settings<br>Subscribe to this feed<br>Feed discovery<br>Windows Update                                                                                           | Þ                              |                                                                         |
|          |      |           | F12 developer tools<br>OneNote Linked Notes<br>Send to OneNote                                                                                                    |                                |                                                                         |

| Compatibility View.                                                                          | врауес пт  |
|----------------------------------------------------------------------------------------------|------------|
| dd this website:                                                                             |            |
| 178.252.152.137                                                                              | Add        |
| Vebsites you've added to Compatibility View:                                                 | _ <b>^</b> |
|                                                                                              | Remove     |
|                                                                                              |            |
|                                                                                              |            |
|                                                                                              |            |
|                                                                                              |            |
|                                                                                              | U          |
|                                                                                              |            |
| 7 Include undated website lists from Microsoft                                               |            |
| ✓ Indude updated website lists from Microsoft ✓ Display intranet sites in Compatibility View |            |

بعد از تنظیمات فوق، IE را یکبار بسته و مجددا اجرا میکنیم.

نکته: بهترین ورژن برای سیستم اسکنر: IE 8.0